# Simployer

Dette er en guide som viser hvordan du oppretter en snarvei til hjemskjermen på mobiltelefonen din, for enkel tilgang til ulike produkter fra Simployer.

Velg det produktet du vil opprette snarvei til, og det operativsystemet som er på din mobiltelefon, for å komme til den delen av guiden som er relevant for deg:

- <u>Simployer Portal Android (Chrome)</u>
- <u>Simployer Portal iOS (Safari)</u>
- Handbooks Android (Chrome)
- <u>Handbooks iOS (Safari)</u>
- <u>Avvik Android (Chrome)</u>
- <u>Avvik iOS (Safari)</u>

#### Simployer Portal- Android (Chrome)

- Åpne nettleseren (Chrome)
- Skriv inn https://portal.simployer.com/ i adressefeltet
- Logg inn med brukernavn og passord
- Klikk på de tre prikkene oppe i høyre hjørne

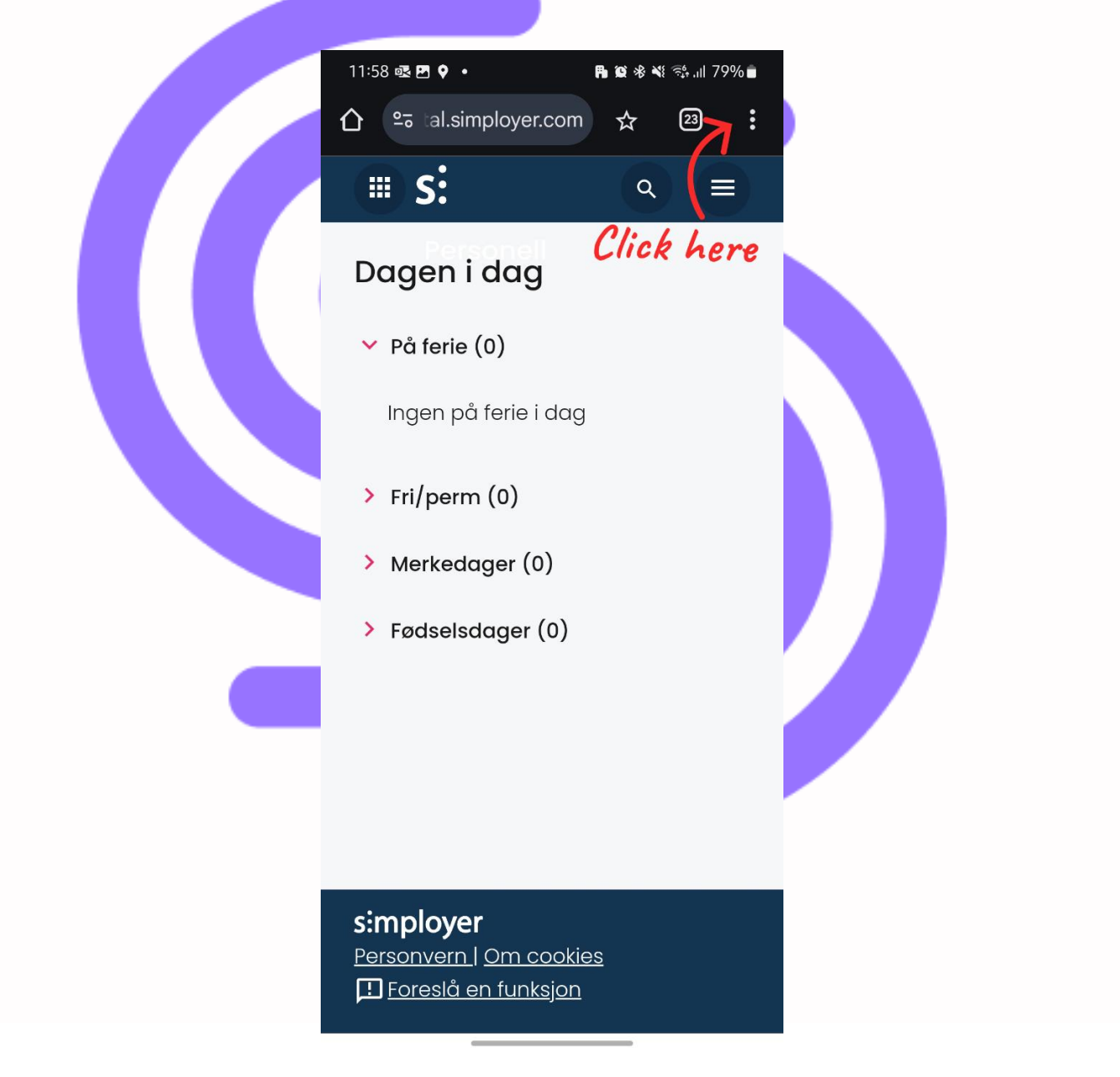

Klikk på "Legg til på startsiden"

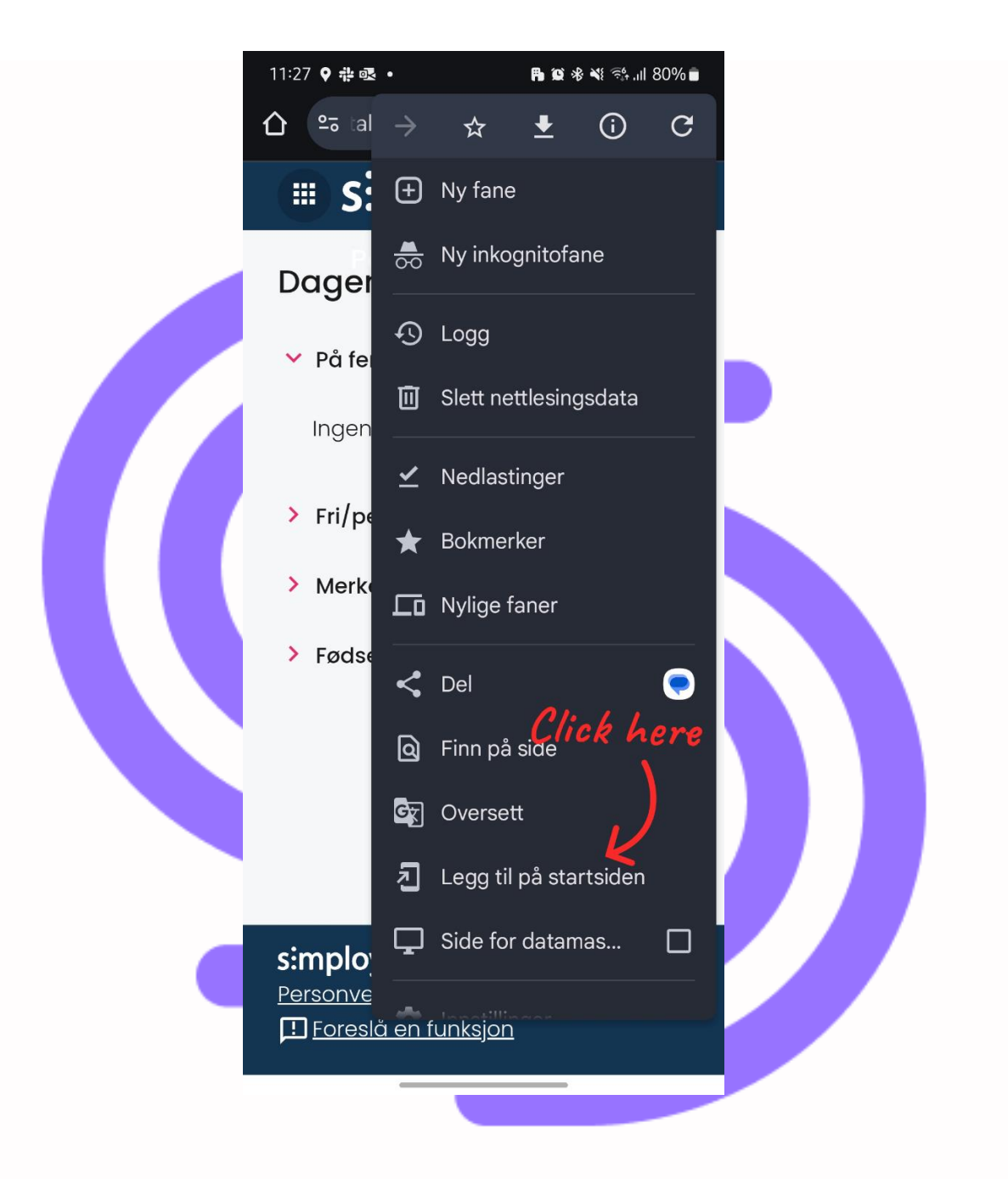

 Klikk på "Opprett snarvei" om du vil ha en standard snarvei, eller evt. "Installer". Valget "Installer" vil legge til en såkalt Progressive Web App (PWA), som vil oppføre seg på nesten samme måte som en app.

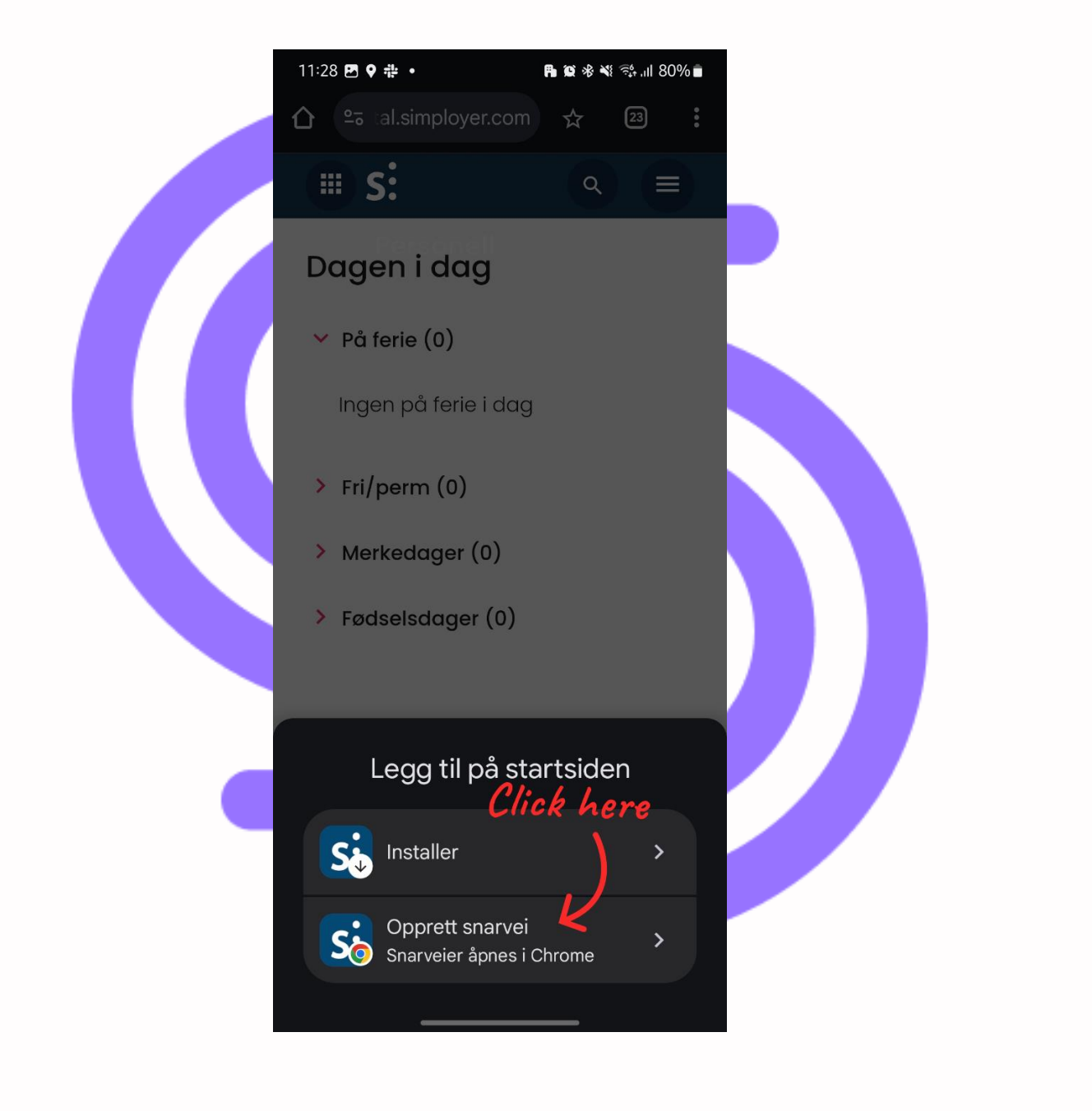

Klikk på "Legg til"

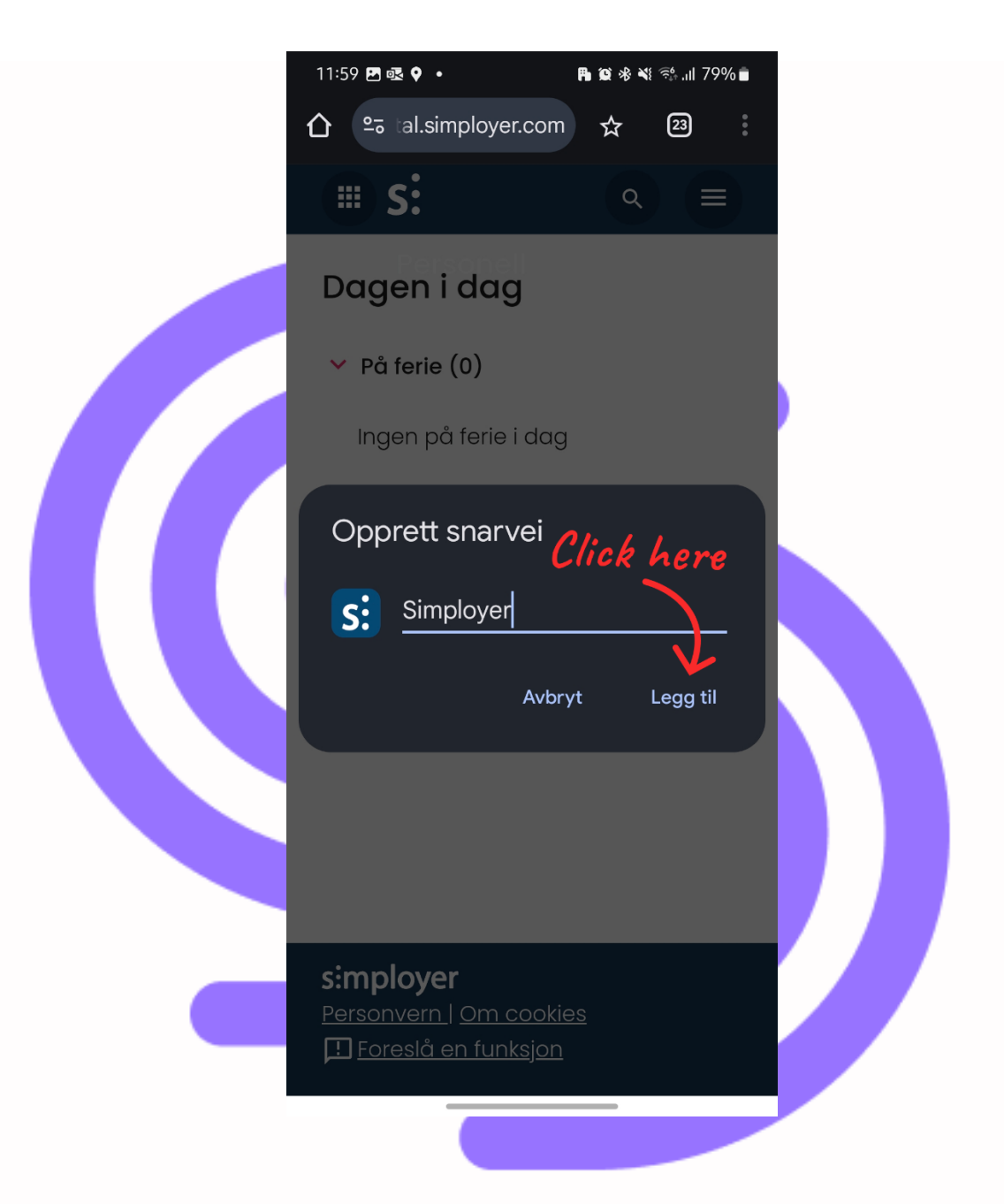

Du har nå laget en snarvei til Simployer Portal på hjem-skjermen din.

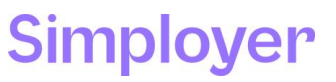

#### Simployer Portal – iOS (Safari)

- Åpne nettleseren (Safari)
- Skriv inn https://portal.simployer.com/ i adressefeltet
- Logg inn med brukernavn og passord
- Klikk på firkanten nederst, midt på siden

| s:            | ≡                   |  |
|---------------|---------------------|--|
| Good morn     | ing, John!          |  |
| Popular short | cuts                |  |
| About me      | (B)<br>My documents |  |
| My vacation   | My travel           |  |
| My business   | People              |  |
| Fun facts     | lick hore           |  |
| AA Portal.sim | ipleye.com          |  |
| < > d         |                     |  |

Klikk på "Legg til på Hjem-skjerm"

|   | s:                                                 |             |  |
|---|----------------------------------------------------|-------------|--|
|   | Simployer Portal<br>portal.simployer.com<br>Valg > | ×           |  |
|   | 0.9.9                                              | 9           |  |
|   | AirDrop Meldinger                                  | Notater Pår |  |
|   | Kopier                                             | ۲<br>۲      |  |
|   | Legg til i leselisten                              | 00          |  |
|   | Legg til bokmerke                                  | m           |  |
|   | Legg til i favoritter                              | ☆           |  |
|   | Legg til i hurtignotat                             | here 📖      |  |
|   | Finn på siden                                      | Ę           |  |
| _ | Legg til på Hjem-skjerm                            | ÷           |  |
|   | · · · ·                                            |             |  |
|   |                                                    |             |  |

#### Klikk på "Legg til"

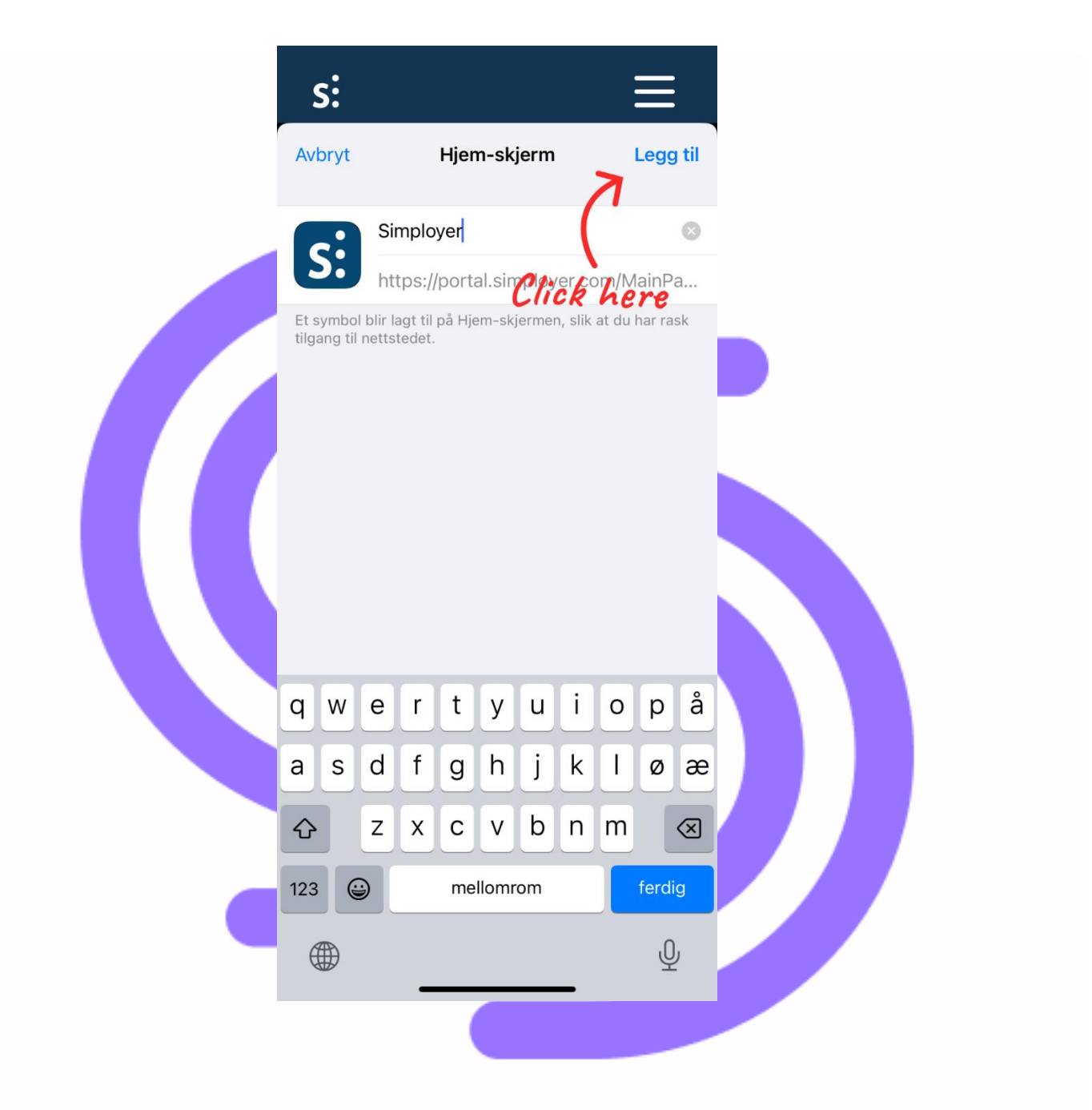

Du har nå laget en snarvei til Simployer Portal på hjem-skjermen din.

#### Handbooks – Android (Chrome)

- Åpne nettleseren (Chrome)
- Skriv inn https://handbooks.simployer.com/ i adressefeltet
- Logg inn med brukernavn og passord
- Klikk på de tre prikkene oppe i høyre hjørne

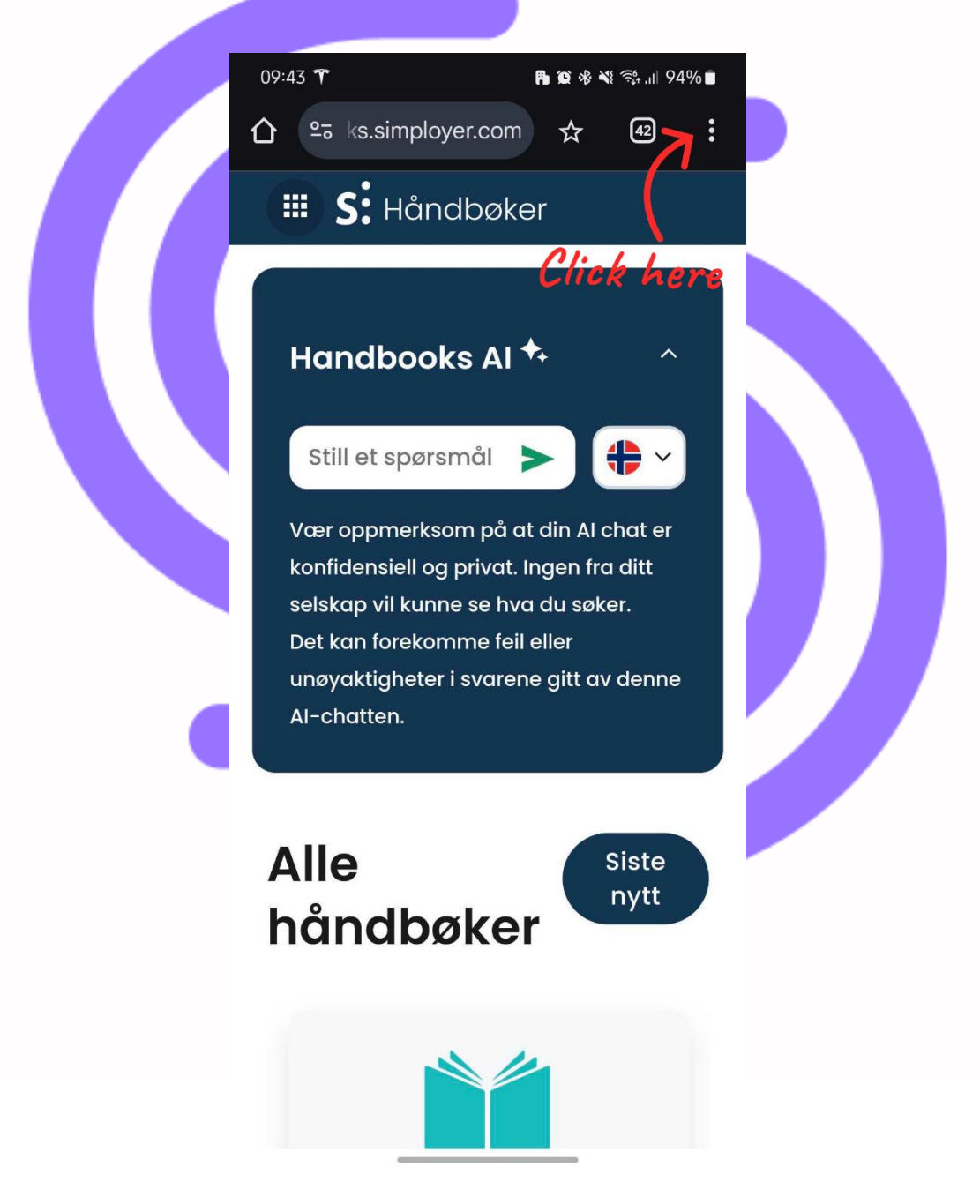

• Klikk på "Legg til på startsiden"

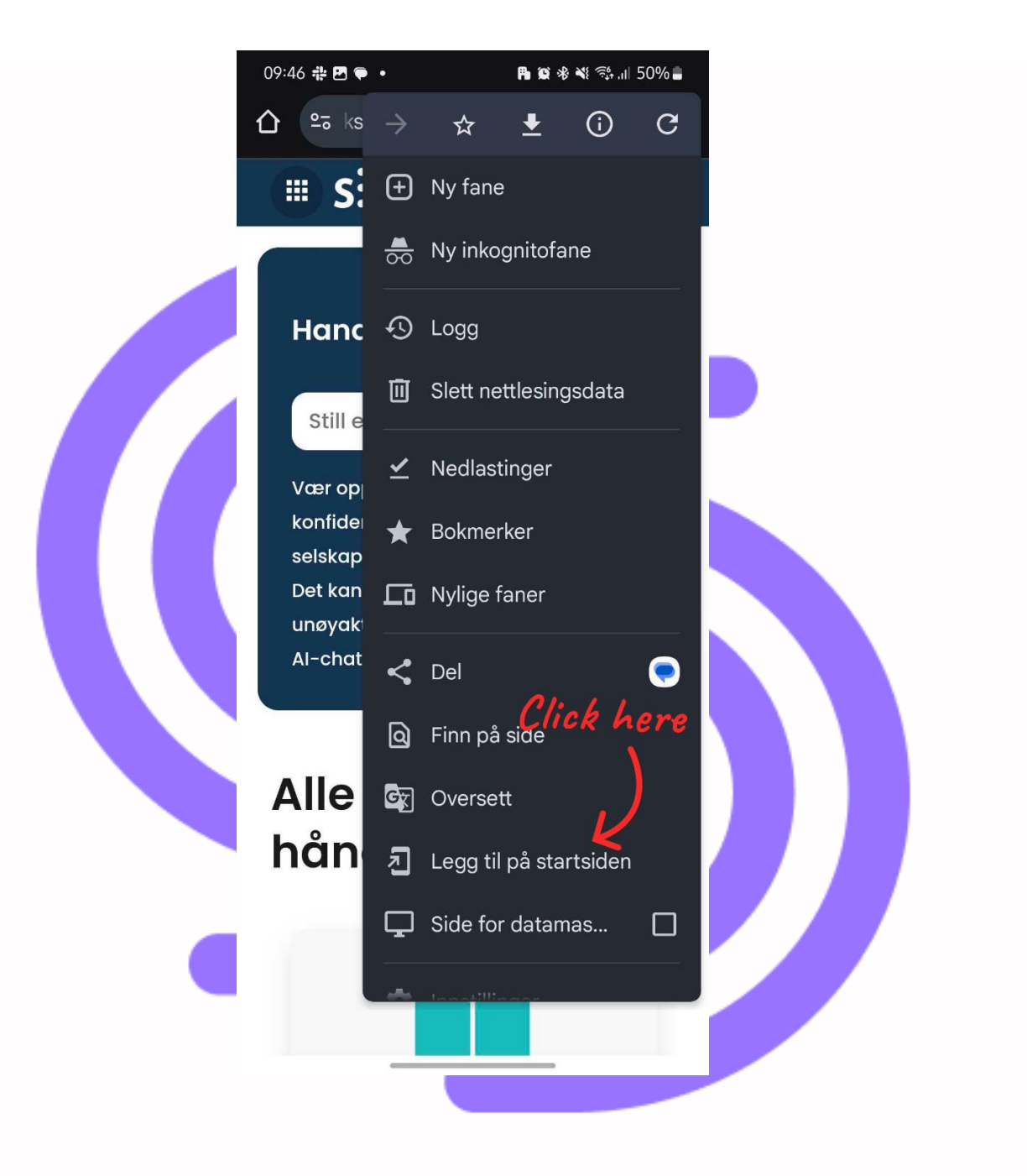

Klikk på "Installer"

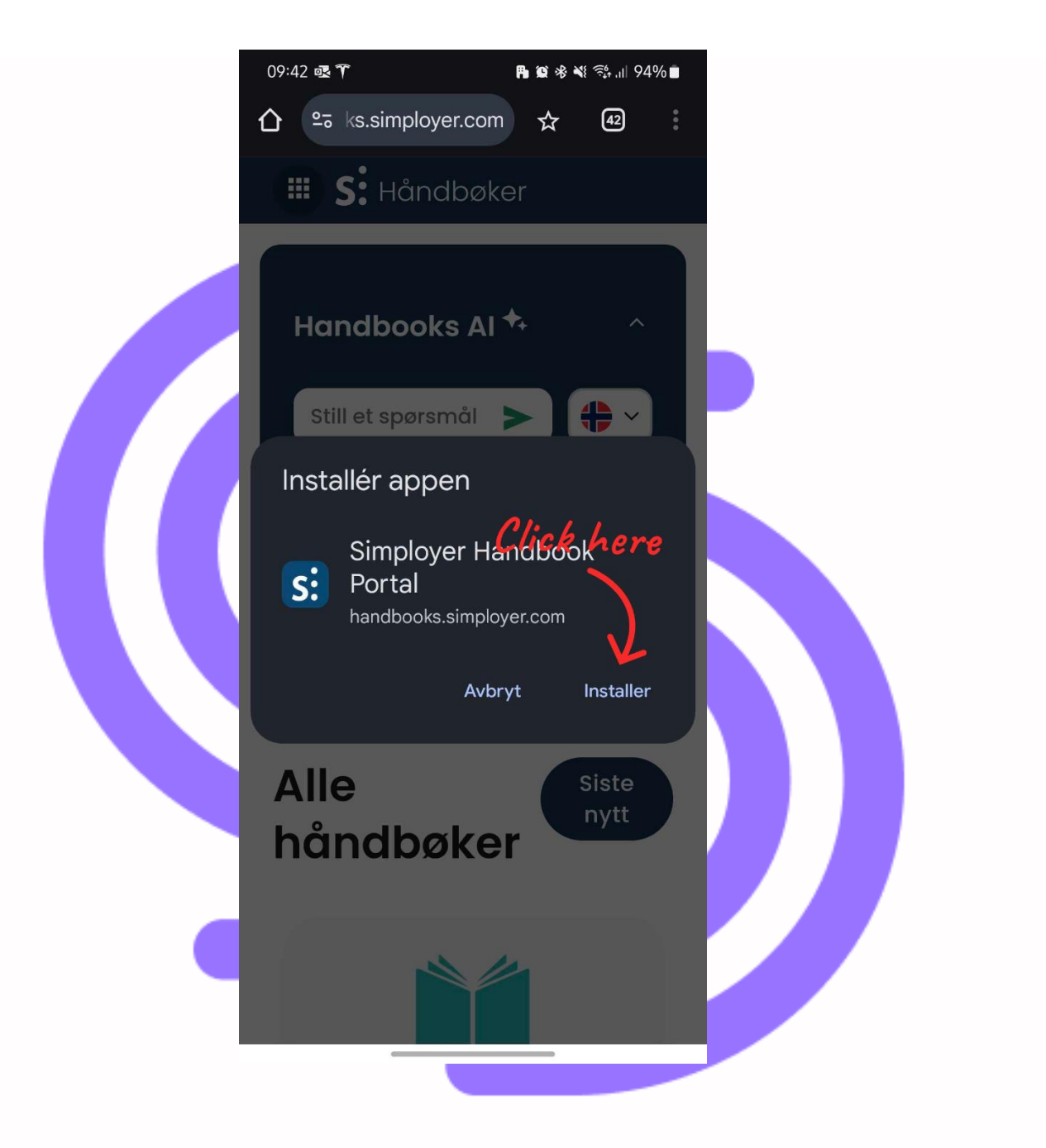

Du har nå laget en snarvei til Handbooks på hjem-skjermen din.

#### Handbooks – iOS (Safari)

- Åpne nettleseren (Safari)
- Skriv inn https://handbooks.simployer.com/ i adressefeltet
- Logg inn med brukernavn og passord
- Klikk på firkanten nederst, midt på siden

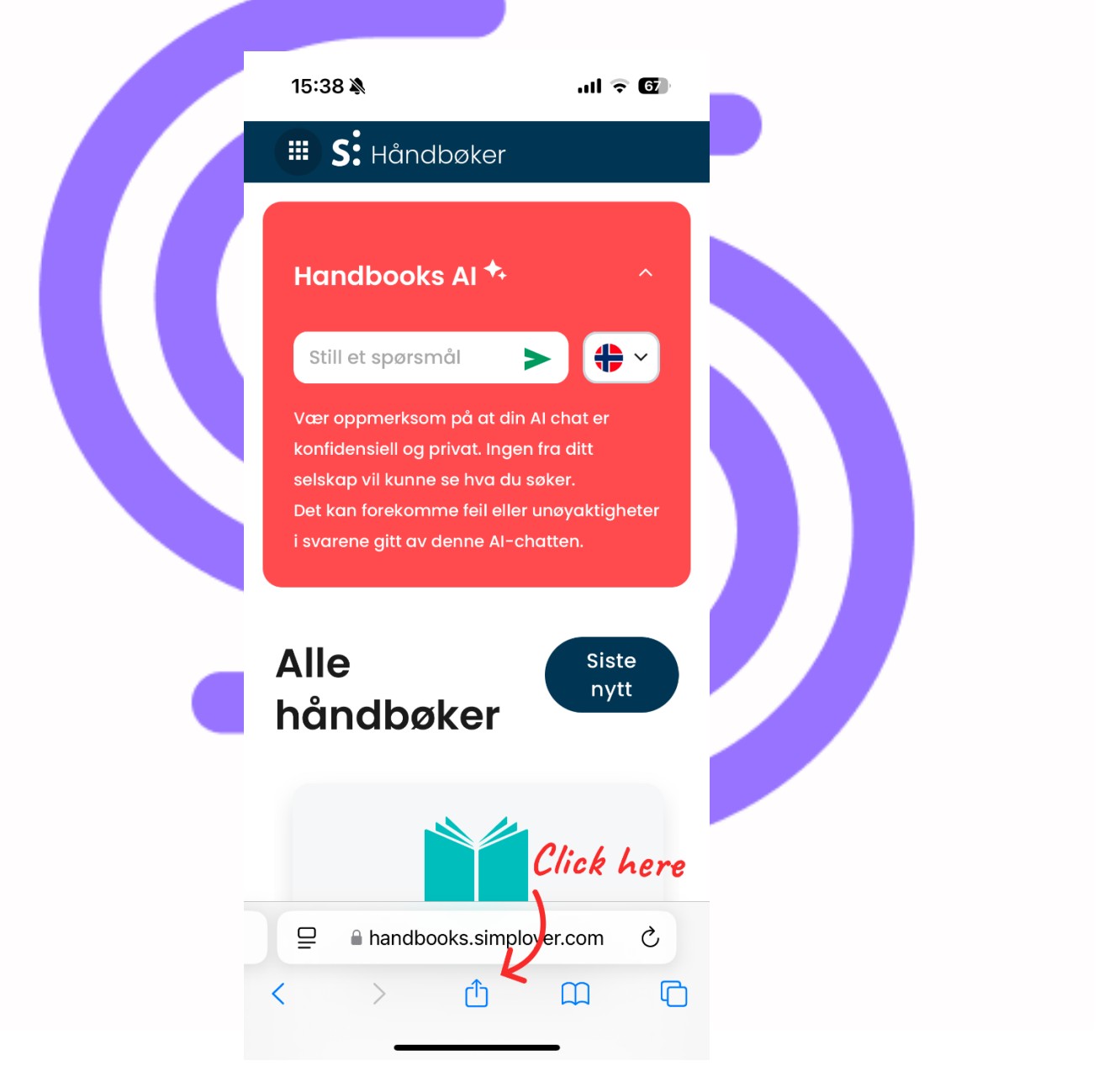

Klikk på "Legg til på Hjem-skjerm"

| Håndbokportal   handbooks.simployer.com   Valg >     Notaer     Notaer     Kopier     Legg til i leselisten   Legg til i leselisten   Legg til i favoritter   Kopier     Finn på siden   Legg til i hurtignotatiek here   Finn på siden   Legg til på Hjem-skjerm     Merking   Skriv ut                                                                                                    | 15:39 🔌                            |                                    | ull 🗟 67    |
|----------------------------------------------------------------------------------------------------|------------------------------------|------------------------------------|-------------|
| Image: Notation production produc | Si Håndboks<br>handbooks<br>Valg > | s <b>portal</b><br>s.simployer.com | ×           |
| Kopier   Legg til i leselisten   Legg til bokmerke   Legg til i favoritter   Legg til i hurtignoratick here   Finn på siden   Legg til på Hjem-skjerm   Merking   Skriv ut                                                                                                    | AirDrop Meldinge                   | er E-post                          | Notater F   |
| Legg til i leselisten ○○   Legg til bokmerke □□   Legg til i favoritter ☆   Legg til i hurtignotatick here ∞   Finn på siden □   Legg til på Hjem-skjerm ⊡   Merking ፩   Skriv ut                                                                                                    | Kopier                             |                                    | Þ           |
| Legg til bokmerke   Legg til i favoritter   ↓   Legg til i hurtignotatick here   ✓   Finn på siden   ↓   ↓   ↓   ↓   ↓   ↓   ↓   ↓   ↓   ↓   ↓   ↓   ↓   ↓   ↓   ↓   ↓   ↓   ↓   ↓   ↓   ↓   ↓   ↓   ↓   ↓   ↓   ↓   ↓   ↓   ↓   ↓   ↓   ↓   ↓   ↓   ↓   ↓   ↓   ↓   ↓   ↓   ↓   ↓   ↓   ↓   ↓   ↓   ↓   ↓   ↓   ↓   ↓   ↓   ↓   ↓   ↓   ↓   ↓   ↓   ↓   ↓   ↓   ↓   ↓   ↓   ↓   ↓   ↓   ↓   ↓   ↓   ↓   ↓   ↓   ↓   ↓   ↓   ↓   ↓   ↓    ↓   ↓ <t< td=""><td>Legg til i leseliste</td><td>en</td><td>00</td></t<>                                                                                                    | Legg til i leseliste               | en                                 | 00          |
| Legg til i favoritter ☆   Legg til i hurtignotalick here ₪   Finn på siden □   Legg til på Hjem-skjerm ⊕   Merking ⊘   Skriv ut ⊡                                                                                                    | Legg til bokmerk                   | <e .<="" td=""><td>ш</td></e>      | ш           |
| Legg til i hurtignotatiok here   Finn på siden   Legg til på Hjem-skjerm   Merking   Skriv ut                                                                                                    | Legg til i favoritte               | er                                 | \$          |
| Finn på siden   Legg til på Hjem-skjerm   Merking   Skriv ut                                                                                                    | Legg til i hurtign                 | Click her                          | <b>*e</b> M |
| Legg til på Hjem-skjerm (+)<br>Merking (A)<br>Skriv ut (=)<br>Lagre i Dropbox                                                                                                    | Finn på siden                      |                                    | Ę           |
| Merking 🙆<br>Skriv ut 📄                                                                                                    | Legg til på Hjem                   | -skjerm                            | +           |
| Skriv ut                                                                                                    | Merking                            |                                    | ۲           |
| Lagre i Dropbox                                                                                                    | Skriv ut                           |                                    | Ē           |
|                                                                                                    | Lagre i Dropbox                    |                                    | ¥           |

#### • Klikk på "Legg til"

| 15:39 🔌           |                         | ull 🗢 67         |  |
|-------------------|-------------------------|------------------|--|
| Avbryt            | Hjem-skjerm             | Legg til         |  |
| <b>C:</b> Har     | ndbook Portal           | ۲                |  |
| Et symbol blir la | os://handbockiermen.sli | <b>he.r.e</b> n/ |  |
| «Portal»          | Portalen                | Portals          |  |
| q w e             | r t y u i               | o p å            |  |
| a s d             | fghjk                   | I ø æ            |  |
| δZ                | xcvbn                   | m                |  |
| 123               | NB                      | ferdig           |  |
|                   |                         | Ŷ                |  |
|                   |                         |                  |  |

Du har nå laget en snarvei til Handbooks på hjem-skjermen din.

#### Avvik – Android (Chrome)

- Åpne nettleseren (Chrome)
- Skriv inn https://hmsav.no/ i adressefeltet
- Logg inn med brukernavn og passord
- Klikk på de tre prikkene oppe i høyre hjørne

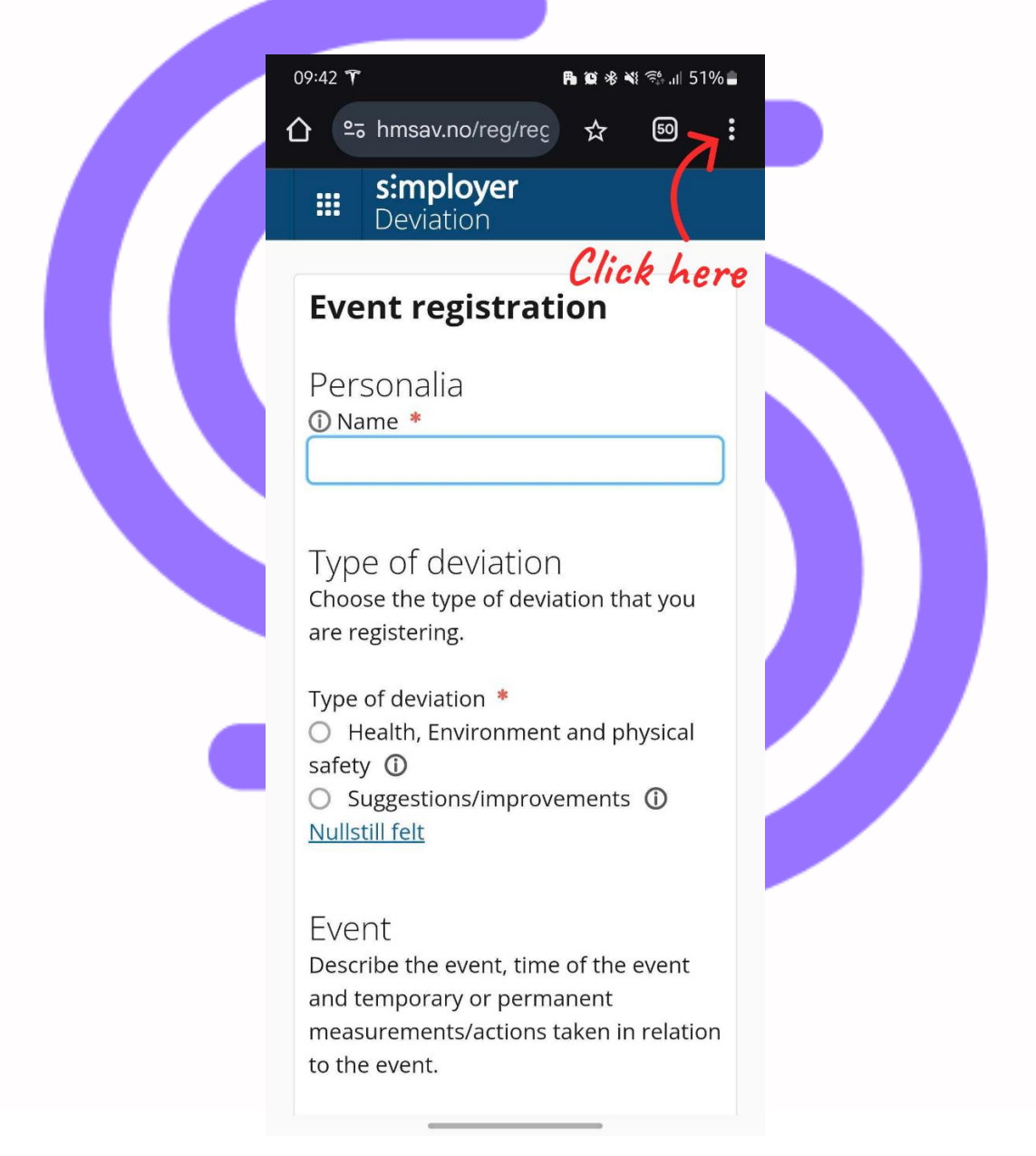

• Klikk på "Legg til på startsiden"

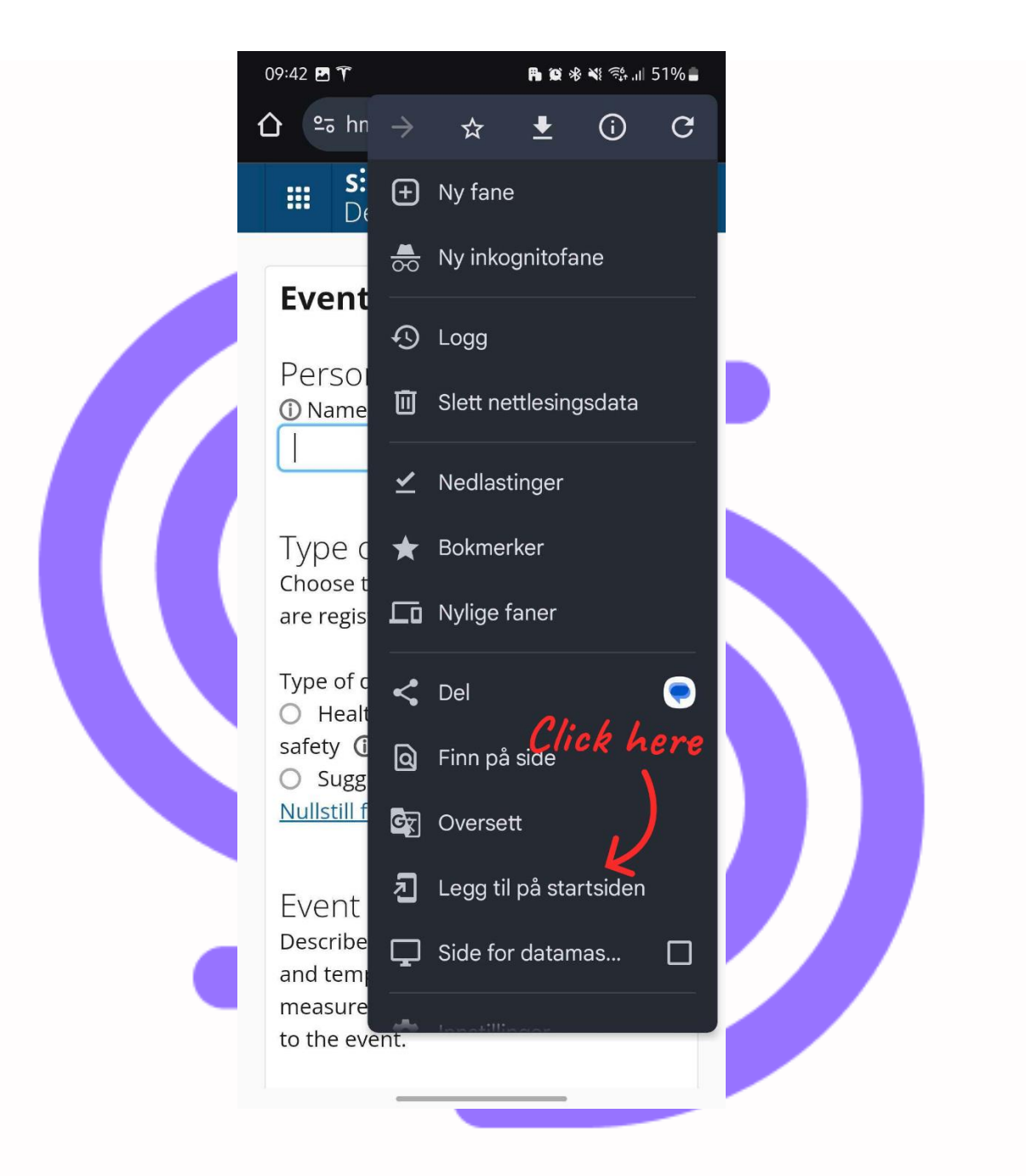

• Klikk på "Opprett snarvei"

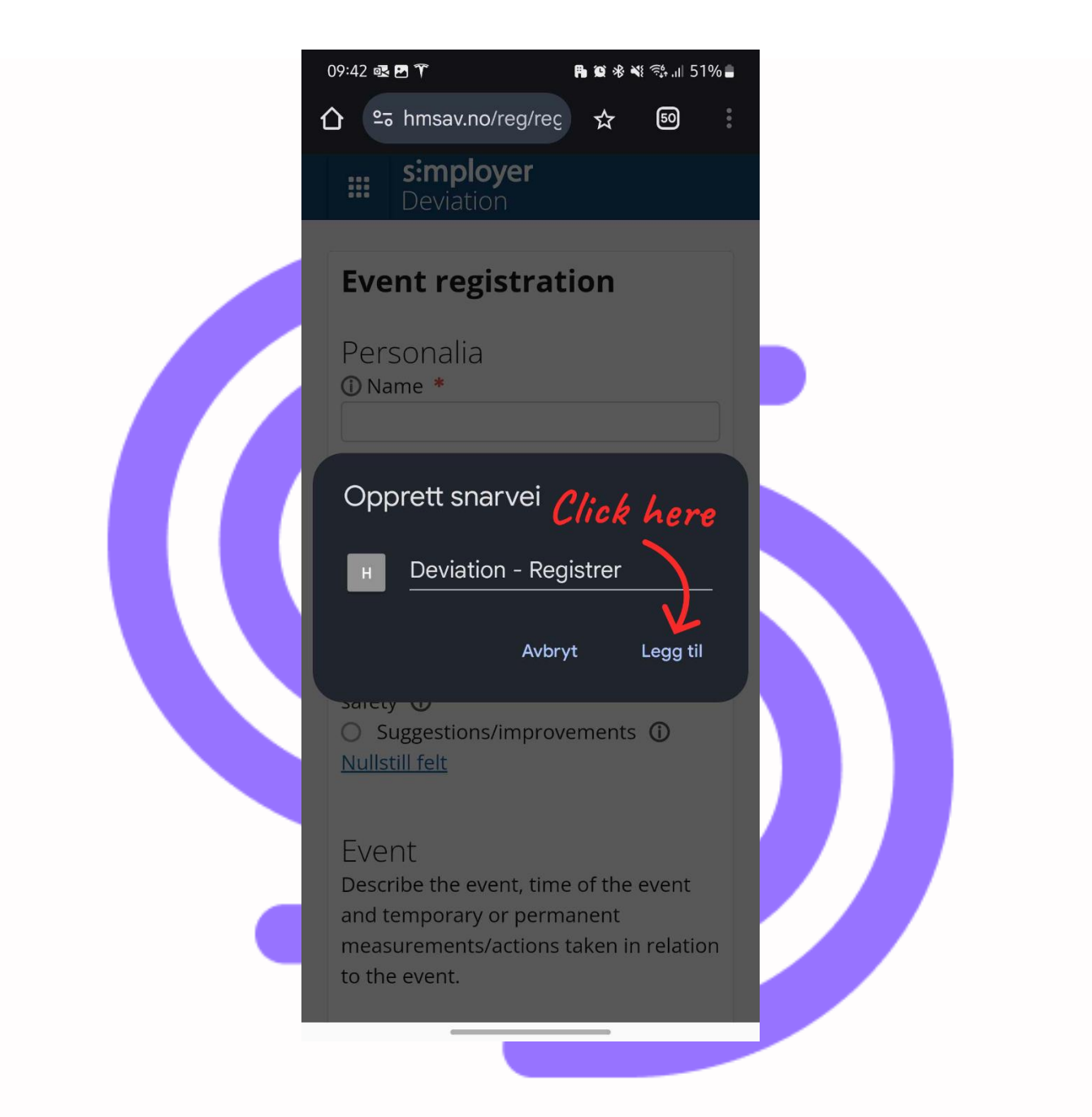

Du har nå laget en snarvei til Avvik på hjem-skjermen din.

#### Avvik – iOS (Safari)

- Åpne nettleseren (Safari)
- Skriv inn https://hmsav.no/ i adressefeltet
- Logg inn med brukernavn og passord
- Klikk på firkanten nederst, midt på siden

| Simployer       Saksbehandlin         HMS avvik       Saksbehandlin         Registrering av hendelse       Personalia         Navn (dersom du ønsker å være anonym (dersom du ønsker å være anonym (an du skrive NN her)       Sara Administrasjon         Hendelse       Seskriv tidspunkt for hendelsen, selve         Beskriv tidspunkt for hendelsen, selve       Saksom er utført i forhold til hendelsen. | Simployer       Saksbehandling         HMS avvik       Saksbehandling         Registrering av hendelse       Personalia         D Navn (dersom du ønsker å være anonym (an du skrive NN her)       Sara Administrasjon         Jara Administrasjon       Hendelse         Beskriv tidspunkt for hendelsen, selve hendelsen og midlertidige eller permanenteriltak som er utført i forhold til hendelsen.         D Tidspunkt for he       Time         Minutt       15 v       39 v | Simployer       Saksbehandling         HMS avvik       Saksbehandling         Registrering av hendelse       Personalia         Personalia       Navn (dersom du ønsker å være anonym an du skrive NN her)         Sara Administrasjon       Sara Administrasjon         Hendelse       Beskriv tidspunkt for hendelsen, selve hendelsen og midlertidige eller permanente iltak som er utført i forhold til hendelsen.         Tidspunkt for he       Time       Minutt         20.11.2024       15       V       39       V         Sted for hendelse       V | Simployer       Saksbehandling         MS avvik       Registrering av hendelse         Personalia       Navn (dersom du ønsker å være anonym (dersom du ønsker å være anonym (de |
|----------------------------------------------------------------------------------------------------|----------------------------------------------------------------------------------------------------|----------------------------------------------------------------------------------------------------|----------------------------------------------------------------------------------------------------|
| Registrering av hendelse<br>Personalia<br>D Navn (dersom du ønsker å være anonym<br>an du skrive NN her)<br>Sara Administrasjon<br>Hendelse<br>Beskriv tidspunkt for hendelsen, selve<br>Beskriv tidspunkt for hendelsen, selve<br>Bendelsen og midlertidige eller permanent<br>iltak som er utført i forhold til hendelsen.                                                                                    | Registrering av hendelse         Personalia         D Navn (dersom du ønsker å være anonym (an du skrive NN her)         Sara Administrasjon         Hendelse         Beskriv tidspunkt for hendelsen, selve         hendelsen og midlertidige eller permanente         ciltak som er utført i forhold til hendelsen.         D Tidspunkt for he         Tidspunkt for he         15       V         39       V                                                                     | Registrering av hendelse         Personalia         D Navn (dersom du ønsker å være anonym an du skrive NN her)         Sara Administrasjon         Hendelse         Beskriv tidspunkt for hendelsen, selve bendelsen og midlertidige eller permanente iltak som er utført i forhold til hendelsen.         D Tidspunkt for he         Time       Minutt         20.11.2024       15 v       39 v         D Sted for hendelse       *                                                                                                    | Registrering av hendelse         Personalia         D Navn (dersom du ønsker å være anonym (an du skrive NN her)         Sara Administrasjon         Hendelse         Beskriv tidspunkt for hendelsen, selve hendelsen og midlertidige eller permanente iltak som er utført i forhold til hendelsen.         D Tidspunkt for he         Tidspunkt for he         Tidspunkt for he         Tidspunkt for he         D Tidspunkt for he         Tis v         39 v         D Sted for hendelse *         Sted for hendelse         V         D Beskrivelse av hendelse *                                                                                                    |
| Personalia<br>D Navn (dersom du ønsker å være anonym<br>can du skrive NN her)<br>Sara Administrasjon<br>Hendelse<br>Beskriv tidspunkt for hendelsen, selve<br>Bendelsen og midlertidige eller permanent<br>iltak som er utført i forhold til hendelsen.                                                                                                    | Personalia<br>Navn (dersom du ønsker å være anonym<br>kan du skrive NN her)<br>Sara Administrasjon<br>Hendelse<br>Beskriv tidspunkt for hendelsen, selve<br>hendelsen og midlertidige eller permanentu<br>tiltak som er utført i forhold til hendelsen.<br>Tidspunkt for he<br>Time<br>Minutt<br>20.11.2024<br>15 v<br>39 v                                                                                                    | Personalia<br>Navn (dersom du ønsker å være anonym<br>ian du skrive NN her)<br>Sara Administrasjon<br>Hendelse<br>Beskriv tidspunkt for hendelsen, selve<br>iendelsen og midlertidige eller permanente<br>iltak som er utført i forhold til hendelsen.<br>Tidspunkt for he<br>Time Minutt<br>20.11.2024 15 v 39 v<br>Sted for hendelse *<br>Sted for hendelse v                                                                                                    | Personalia   Navn (dersom du ønsker å være anonym kan du skrive NN her)   Sara Administrasjon   Hendelse Beskriv tidspunkt for hendelsen, selve hendelsen og midlertidige eller permanente iltak som er utført i forhold til hendelsen. Tidspunkt for he Tidspunkt for he Time Minutt 20.11.2024 Sted for hendelse * Sted for hendelse Sted for hendelse Sted for hendelse V Beskrivelse av hendelse *                                                                                                    |
| Hendelse<br>Beskriv tidspunkt for hendelsen, selve<br>Bendelsen og midlertidige eller permanent<br>iltak som er utført i forhold til hendelsen.                                                                                                    | Hendelse<br>Beskriv tidspunkt for hendelsen, selve<br>nendelsen og midlertidige eller permanent<br>tiltak som er utført i forhold til hendelsen.<br>D Tidspunkt for he Time Minutt<br>20.11.2024                                                                                                    | Hendelse<br>Beskriv tidspunkt for hendelsen, selve<br>Bendelsen og midlertidige eller permanente<br>Biltak som er utført i forhold til hendelsen.<br>D Tidspunkt for he Time Minutt<br>20.11.2024 15 v 39 v<br>D Sted for hendelse *<br>Sted for hendelse v                                                                                                    | Hendelse<br>Beskriv tidspunkt for hendelsen, selve<br>hendelsen og midlertidige eller permanente<br>iltak som er utført i forhold til hendelsen.<br>D Tidspunkt for he Time Minutt<br>20.11.2024 15 V 39 V<br>D Sted for hendelse *<br>Sted for hendelse *<br>Sted for hendelse v<br>D Beskrivelse av hendelse *                                                                                                    |
| nendelsen og midlertidige eller permanent<br>iltak som er utført i forhold til hendelsen.                                                                                                    | Dendelsen og midlertidige eller permanent         :iltak som er utført i forhold til hendelsen.         D Tidspunkt for he         20.11.2024                                                                                                    | <ul> <li>Dendelsen og midlertidige eller permanente iltak som er utført i forhold til hendelsen.</li> <li>D Tidspunkt for he Time Minutt</li> <li>20.11.2024 15 v 39 v</li> <li>D Sted for hendelse *</li> <li>Sted for hendelse v</li> </ul>                                                                                                    | <ul> <li>Dendelsen og midlertidige eller permanente iltak som er utført i forhold til hendelsen.</li> <li>D Tidspunkt for he Time Minutt</li> <li>20.11.2024 </li> <li>D Sted for hendelse *</li> <li>Sted for hendelse v</li> <li>D Beskrivelse av hendelse *</li> </ul>                                                                                                    |
|                                                                                                    | D Tidspunkt for he       Time       Minutt         20.11.2024       15       39       V                                                                                                    | D Tidspunkt for he       Time       Minutt         20.11.2024       15       V       39       V         D Sted for hendelse *       Sted for hendelse       V       V                                                                                                    | Tidspunkt for he Time Minutt   20.11.2024 15 39   Sted for hendelse *   Sted for hendelse   Beskrivelse av hendelse *   Click here                                                                                                    |

Klikk på "Legg til på Hjem-skjerm"

|  | 15:39 🔉                                     | ull 🗢 67    |
|--|---------------------------------------------|-------------|
|  | HMS avvik - Registrer<br>hmsav.no<br>Valg > | ×           |
|  | C0D2E-003                                   | pa Snap     |
|  | AirDrop Meldinger E-post                    | Notater Pår |
|  | Kopier                                      | ß           |
|  | Legg til i leselisten                       | 00          |
|  | Legg til bokmerke                           | m           |
|  | Legg til i favoritter                       | 公           |
|  | Legg til i hurtignotalick he                | re m        |
|  | Finn på siden                               | Ę           |
|  | Legg til på Hjem-skjerm 🧲                   | ÷           |
|  | Merking                                     | $\odot$     |
|  | Skriv ut                                    | ā           |
|  | Lagre i Drop <del>box</del>                 | *           |

#### • Klikk på "Legg til"

|       | 15:39 ¥    |         |         |        |       | •     | ul 🧟 | 67    | ŗ            |
|-------|------------|---------|---------|--------|-------|-------|------|-------|--------------|
| Avk   | oryt       |         | Hjen    | n-skj  | erm   |       | א    | Legg  | j til        |
|       | ŀ          | IMS a   | vvik -  | Reg    | istre | 1     |      |       | ⊗            |
|       | ł          | nttps:/ | /www    | .hm    | lic   | k. k  | ier  | este  | r            |
| tilga | ng til net | tstedet | fra net | tlesen | en.   |       |      |       |              |
| «R    | Registre   | r»      | Reg     | gistre | rer   |       | Reg  | istre | rt           |
| q     | we         | r       | t       | У      | u     | i     | 0    | р     | å            |
| а     | s d        | f       | g       | h      | j     | k     | Ι    | Ø     | æ            |
| Ŷ     | Z          | x       | С       | V      | b     | n     | m    |       | $\bigotimes$ |
| 123   |            |         |         |        |       | NB DA |      | ferdi | g            |
| ¢     |            |         |         |        |       |       |      | Q     |              |

Du har nå laget en snarvei til Avvik på hjem-skjermen din.

simployer\_mobile\_guide\_v1.2\_061224\_rh

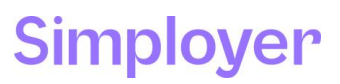